## Agresso Enquiries

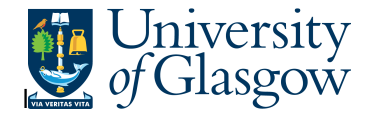

## WEB: Supplier Query

In Agresso there is a specific browser enquiry that allows you to check details of all suppliers on the Agresso.

## To open the specific Enquiries go to:

| UNIT4 Agresso                                             |  |  |  |  |  |  |  |  |  |  |
|-----------------------------------------------------------|--|--|--|--|--|--|--|--|--|--|
|                                                           |  |  |  |  |  |  |  |  |  |  |
| Menu                                                      |  |  |  |  |  |  |  |  |  |  |
| Global reports                                            |  |  |  |  |  |  |  |  |  |  |
| 🗁 01-Purchase Order Details                               |  |  |  |  |  |  |  |  |  |  |
| O01-Requisition Workflow Approval                         |  |  |  |  |  |  |  |  |  |  |
| All requisitions-Version2                                 |  |  |  |  |  |  |  |  |  |  |
| COM2 - Purchase Order Commitment                          |  |  |  |  |  |  |  |  |  |  |
| GRN Workflow Enquiry                                      |  |  |  |  |  |  |  |  |  |  |
| Goods Receipt Details                                     |  |  |  |  |  |  |  |  |  |  |
| R1 Invoice Registration                                   |  |  |  |  |  |  |  |  |  |  |
| Outstanding Invoices Workflow Enquir                      |  |  |  |  |  |  |  |  |  |  |
| PO 1A-Open Purchase Orders (WEB)                          |  |  |  |  |  |  |  |  |  |  |
| Q Substitute Enquiry                                      |  |  |  |  |  |  |  |  |  |  |
| Q Supplier Query                                          |  |  |  |  |  |  |  |  |  |  |
| Supplier Query - Approved Suppliers                       |  |  |  |  |  |  |  |  |  |  |
|                                                           |  |  |  |  |  |  |  |  |  |  |
| At the top of the menu screen click on:<br>Select Reports |  |  |  |  |  |  |  |  |  |  |
| 01- Purchase Order Details                                |  |  |  |  |  |  |  |  |  |  |
|                                                           |  |  |  |  |  |  |  |  |  |  |
| Supplier Query                                            |  |  |  |  |  |  |  |  |  |  |
|                                                           |  |  |  |  |  |  |  |  |  |  |

1. The following screen will be displayed:

| * Selection criteria               |              |
|------------------------------------|--------------|
| Address type in list               | '1'          |
| Supplier group not like            | 10           |
| Supplier ID like                   |              |
| Name like                          | *John Smith* |
| Approved Suppliers - Approved like |              |

## Agresso Enquiries

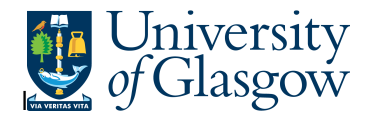

To search for information please enter the required details into above fields:

Then click Search

to view the results

The results will then appear or depending on the search criteria *N.B. If no results will be shown please check the search criteria entered* 

| Result                      | S              |              |                       |              |                                  |                                                                                                    |                                                            |                                                                    |  |  |
|-----------------------------|----------------|--------------|-----------------------|--------------|----------------------------------|----------------------------------------------------------------------------------------------------|------------------------------------------------------------|--------------------------------------------------------------------|--|--|
| Search                      |                | Detail level | All levels            |              |                                  |                                                                                                    |                                                            |                                                                    |  |  |
| Copy to clipboard           |                | Rows per     | 50                    | $\checkmark$ |                                  |                                                                                                    |                                                            |                                                                    |  |  |
| #                           | Supplier<br>ID | page         | Name                  |              | Approved<br>Suppliers - Approved | Suppgrp                                                                                                    | Suppgrp<br>(T)                                             | Address                                                            |  |  |
|                             |                |              |                       |              |                                  |                                                                                                    |                                                            |                                                                    |  |  |
| 1                           | 11119          | JOHN SMI     | TH & SON GLASGO       | W LTD        | YES                              | 01                                                                                                    | Creditor - Ordinary                                        | STATIONERY OFFICE GLASGOW CALEDONIAN UNIVERSITY 70 COWCADDENS ROAD |  |  |
| 2                           | 11119          | JOHN SMI     | TH & SON GLASGO       | W LTD        | YES                              | 01                                                                                                    | Creditor - Ordinary                                        | JOHN MCINTYRE BUILDING UNIVERSITY OF GLASGOW                       |  |  |
| 3                           | 11119          | JOHN SMI     | TH & SON GLASGO       | W LTD        | YES                              | 01                                                                                                    | Creditor - Ordinary                                        | 57 ST VINCENT ST                                                   |  |  |
| 4                           | 11119          | JOHN SMI     | TH & SON GLASGO       | WLTD         | YES                              | 01                                                                                                    | Creditor - Ordinary                                        | GLASGOW UNIVERSITY THE JOHN MCINTYRE BUILDING UNIVERSITY AVENUE    |  |  |
| 5                           | 11119          | JOHN SMI     | TH & SON GLASGO       | WLTD         | YES                              | 01                                                                                                    | Creditor - Ordinary                                        | ACCOUNTS RECEIVABLE DEPT ASH HOUSE HEADLANDS BUSINESS PARK         |  |  |
| 6                           | 23490          | JOHN SMI     | TH & SONS BOOKS       | ELLERS       | YES                              | 01                                                                                                    | Creditor - Ordinary                                        | University of Glasgow The Fraser Building 65 Hillhead Street       |  |  |
| 7                           | 23490          | JOHN SMI     | TH & SONS BOOKS       | ELLERS       | YES                              | 01                                                                                                    | Creditor - Ordinary                                        | INSTITUTE OF EDUCATION 20 BEDFORD WAY                              |  |  |
| 1.<br>2.                    |                | Na           | Name                  |              |                                  |                                                                                                    | - Supplier ID<br>– Supplier Name                           |                                                                    |  |  |
| <b>3.</b> Approved Supplier |                |              |                       | upplier      |                                  | – If s                                                                                                    | upplier is Ap                                              | pproved                                                            |  |  |
|                             |                |              |                       |              |                                  | YES – Contract/Framework Agreement exist<br>NO – No Contract/Framework Agreement exist<br>PARTNER – Supplier is in partnership with the<br>University |                                                            |                                                                    |  |  |
| 4.                          |                | Su           | Suppgrp & Suppgrp(T)  |              |                                  |                                                                                                    | - This will identify what supplier group the person is in. |                                                                    |  |  |
| 5.                          |                | Ade          | Address               |              |                                  |                                                                                                    | - Supplier address/es                                      |                                                                    |  |  |
| 6.                          |                | Pos          | Post Code             |              |                                  | - Post code                                                                                                    |                                                            |                                                                    |  |  |
| 7.                          |                | Place        |                       |              | - Town                           |                                                                                                    |                                                            |                                                                    |  |  |
| 8.                          |                | Co           | Country & Country (T) |              |                                  | <ul> <li>Country and country code for supplier</li> </ul>                                                                                             |                                                            |                                                                    |  |  |
| 9.                          |                | Co           | County                |              |                                  | - County for Supplier                                                                                                    |                                                            |                                                                    |  |  |
| 1                           | 0.             | Fax          | Fax Number            |              |                                  |                                                                                                    | – Supplier Fax number                                      |                                                                    |  |  |
| 1                           | 1.             | Em           | Email Address         |              |                                  |                                                                                                    | – Supplier Email Address                                   |                                                                    |  |  |
| 1:                          | 2.             | Status       |                       |              |                                  |                                                                                                    | - Supplier status- (N) Open (C) Closed (P) Parked          |                                                                    |  |  |